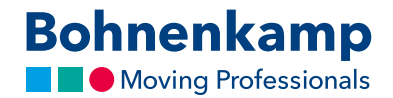

## Suche

Im Shop können Sie nach der Reifengröße, Artikelnummer oder Schritt für Schritt nach einem Artikel suchen. Im Folgenden zeigen wir Ihnen wie das geht:

 Um nach einer bestimmten Größe zu suche, nutzen Sie bitte das Feld "Größe/Matchcode". Dieses ist der schnellste Weg, das passende Produkt zu finden. Hierzu geben Sie einfach die gesuchte Reifengröße als einfache Zahlenkombination ein. Zum Beispiel finden Sie alle Reifen der Größe 710 70 R 42 durch die Eingabe 7107038.

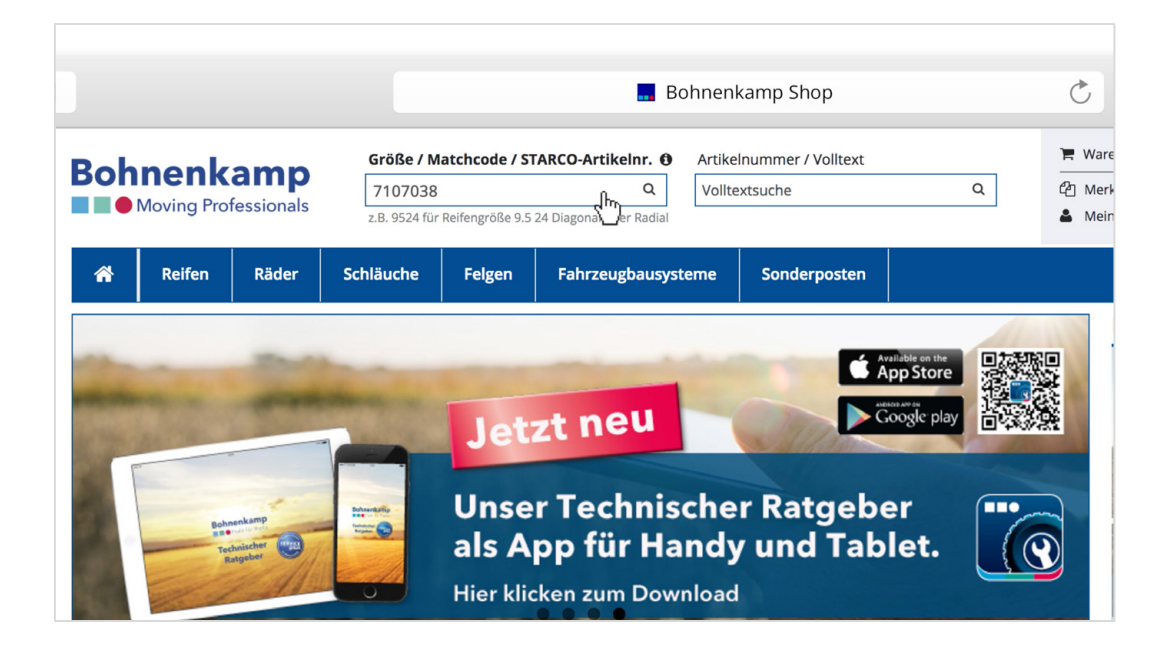

- 2. Drücken Sie "Enter" oder klicken sie auf die Lupe im Sucheingabefeld, um die Suche auszuführen. Sie erhalten dann Ihre Suchergebnisse in einer Liste. Hierbei finden sie nun alle Produkte, die wir in dieser Größe anbieten. Auch Schläuche oder komplett montierte Räder.
- 3. Um Ausschließlich in einem Sortiment zu suchen, nutzen Sie bitte die Filtersuche. Klicken Sie hierzu zunächst in der Hauptnavigation auf einen Hauptfilter z.B. auf "Reifen" und geben hier die gesuchte Größe als Zahlenkombination ein. So erhalten Sie eine Liste nur mit Reifen in der gesuchten Größe.

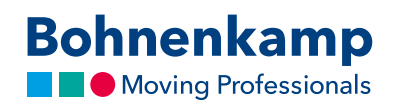

|                        |           | z.B. 9524 für Re | ifengröße 9.5 24 Di | agonal oder Radial |                   |                |                   |             | ě   |
|------------------------|-----------|------------------|---------------------|--------------------|-------------------|----------------|-------------------|-------------|-----|
| Reifen                 | Räder     | Schläuche        | Felgen F            | ahrzeugbausys      | teme              | Sonderpo       | sten              |             |     |
| Filter                 |           | Reifen (20 Artik | el)                 |                    |                   |                |                   |             |     |
| 7107038                | g.        | ArtNr.           | Produktgrupp        | e Reifengröße      | τι <i>ι</i><br>ττ | LI / SI        | PR Profil         | Fabrikat    | Spe |
| Produktgruppe wählen   | ÷         | 🕌 🖄 71700272     | AS-Radial           | 710/70 R 38        | TL                | 171 D / 168 E  | Maxi Traction     | Firestone   |     |
| Ausfährung wählen      |           | 15225245         | AS-Radial           | 710/70 R 38        | TL                | 174 A8 / 171 D | Agristar 365      | Alliance    |     |
| Ausrunrung wanien      | Ŧ         | 🛓 🖉 15226809     | Forst               | 710/70 R 38        | TL                | 175 A2 / 168   | Forestry 360      | Alliance    |     |
| Marke wählen           | •         | 🛓 🖓 15227915     | AS-Radial           | 710/70 R 38        | TL                | 172 A8 / 172 B | FarmPro           | Alliance    |     |
| Bauart wählen          | •         | 🛔 🖄 15726950     | AS-Radial           | 710/70 R 38        | TL                | 166 A8 / 166 B | Agrimax RT<br>765 | BKT         |     |
|                        |           | 🚔 🖓 15726951     | AS-Radial           | 710/70 R 38        | TL                | 171 D / 168 E  | Agrimax Sirio     | BKT         | Hi  |
| Zoll wählen            | •         | 🚔 🖄 15726956     | AS-Radial           | 710/70 R 38        | TL                | 178 A8 / 178 B | Agrimax RT<br>765 | BKT         |     |
| filtern                |           | 🚔 🖄 10626781     | AS-Radial           | 710/70 R 38        | TL                | 171 D / 168 E  | Maxi Traction     | Firestone   |     |
|                        |           | 🚔 🖒 10626782     | AS-Radial           | IF 710/70 R 38     | TL                | 178 D / 175 E  | Maxi Traction     | Firestone   |     |
| Zubehör                |           | 🚔 🖆 10629080     | AS-Radial           | VF 710/70 R<br>38  | TL                | 178 D / 175 E  | VT Tractor        | Bridgestone | 9   |
|                        |           | 🚔 🖄 10926603     | AS-Radial           | 710/70 R 38        | TL                | 169 A8 / 166 D | SVT               | Continenta  | 1   |
|                        |           | 🚔 🖒 10928145     | AS-Radial           | 710/70 R 38        | TL                | 169 A8 / 166 D | SFT               | Mitas       |     |
|                        |           | 🚔 🖄 10928155     | AS-Radial           | 710/70 R 38        | TL                | 169 A8 / 166 D | AC 65             | Mitas       |     |
| Leider keine Abbildung | <u>gi</u> | 불 🕲 12426895     | AS-Radial           | 710/70 R 38        | TL                | 171 A8 / 168 D | Topker            | Kleber      |     |
|                        |           | 붙 🛍 13326640     | AS-Radial           | 710/70 R 38        | TL                | 171 D          | MachXBib          | Michelin    |     |
| AST-FELGE 16 X 30      |           | 불 🖒 13626636     | AS-Radial           | 710/70 R 38        | TL                | 171 D / 168 E  | TM 800 HS         | Trelleborg  |     |

4. Möchten Sie diese Suche weiter verfeinern, so klicken Sie hierzu auf die entsprechende Kategorie. Wir wählen zum Beispiel als Marke "BKT". Der Filter wird nach dessen Auswahl direkt aktiviert und die Suchergebnisse aktualisiert.

|                                       |       | z.B. 9524 für Re | ifengröße 9.5 24 Di | agonal oder Radial |          |                    |                   |            | <b>.</b> |
|---------------------------------------|-------|------------------|---------------------|--------------------|----------|--------------------|-------------------|------------|----------|
| Reifen                                | Räder | Schläuche        | Felgen F            | ahrzeugbausys      | teme     | Sonderpo           | sten              |            |          |
| Filter                                |       | Reifen (20 Artik | el)                 |                    |          |                    |                   |            |          |
| 7107038                               | Q     | ArtNr.           | Produktgrupp        | e Reifengröße      | τι/<br>π | LI / SI            | PR Profil         | Fabrikat   | Spezi    |
| Produktgruppe wählen                  | •     | 불 🖒 71700272     | AS-Radial           | 710/70 R 38        | TL       | 171 D / 168 E      | Maxi Traction     | Firestone  |          |
| Ausführung wählen                     |       | 불 🖄 15225245     | AS-Radial           | 710/70 R 38        | TL       | 174 A8 / 171 D     | Agristar 365      | Alliance   |          |
| Austunrung wanien                     | •     | 불 🖄 15226809     | Forst               | 710/70 R 38        | TL       | 175 A2 / 168<br>A8 | Forestry 360      | Alliance   |          |
| Marke wählen                          | -     | 불 🖓 15227915     | AS-Radial           | 710/70 R 38        | TL       | 172 A8 / 172 B     | FarmPro           | Alliance   |          |
| Marke wählen<br>Alliance (3)          |       | 🛔 🖄 15726950     | AS-Radial           | 710/70 R 38        | TL       | 166 A8 / 166 B     | Agrimax RT<br>765 | BKT        |          |
| BKT (2)                               |       | 불 🕲 15726951     | AS-Radial           | 710/70 R 38        | TL       | 171 D / 168 E      | Agrimax Sirio     | BKT        | High     |
| Conti (1)                             |       | 🛔 🖄 15726956     | AS-Radial           | 710/70 R 38        | TL       | 178 A8 / 178 B     | Agrimax RT<br>765 | BKT        |          |
| Kleber (1)                            |       | 불 🖒 10626781     | AS-Radial           | 710/70 R 38        | TL       | 171 D / 168 E      | Maxi Traction     | Firestone  |          |
| Michelin (1)<br>Mitas (2)             |       | 🚔 🖓 10626782     | AS-Radial           | IF 710/70 R 38     | TL       | 178 D / 175 E      | Maxi Traction     | Firestone  |          |
| Trelleborg (3)<br>Vredestein (2)      |       | 🛔 🖓 10629080     | AS-Radial           | VF 710/70 R<br>38  | TL       | 178 D / 175 E      | VT Tractor        | Bridgeston | e        |
| , , , , , , , , , , , , , , , , , , , |       | 붙 🖒 10926603     | AS-Radial           | 710/70 R 38        | TL       | 169 A8 / 166 D     | SVT               | Continenta | il 👘     |
|                                       |       | 불 🖓 10928145     | AS-Radial           | 710/70 R 38        | TL       | 169 A8 / 166 D     | SFT               | Mitas      |          |
|                                       |       | 불 🖓 10928155     | AS-Radial           | 710/70 R 38        | TL       | 169 A8 / 166 D     | AC 65             | Mitas      |          |
| Leider keine Abbildung                | şl    | 12426895         | AS-Radial           | 710/70 R 38        | TL       | 171 A8 / 168 D     | Topker            | Kleber     |          |
|                                       |       | 불 🖒 13326640     | AS-Radial           | 710/70 R 38        | TL       | 171 D              | MachXBib          | Michelin   |          |
| AST-FELGE 16 X 30                     |       | 불 🖒 13626636     | AS-Radial           | 710/70 R 38        | TL       | 171 D / 168 E      | TM 800 HS         | Trelleborg |          |

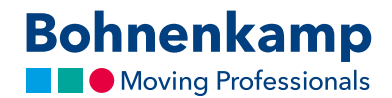

5. Suchen Sie eine bestimmte Artikelnummer, so können Sie diese über das entsprechende Feld finden. Geben Sie die gesuchte Nummer ein, drücken Sie "Enter", und schon erscheint der gesuchte Artikel.

| -                                                       |                                        |                                                                        |                            |                                 |          |                                          |                                                 |                      |                                                     |   |  |
|---------------------------------------------------------|----------------------------------------|------------------------------------------------------------------------|----------------------------|---------------------------------|----------|------------------------------------------|-------------------------------------------------|----------------------|-----------------------------------------------------|---|--|
| Bohnenkamp                                              | Größe / M<br>Matchcod<br>2.8. 9524 für | flatchcode / STARC<br>de / STARCO-Artikeln<br>r Reifengröße 9.5.24 Dia | r. Q.<br>gonal oder Radial | Artikelnummer / Vol<br>15770171 | text     |                                          | Varenkorb<br>Aerkzettel (0)<br>Aein Benutzerkon | no (268636)          | 0 Artikel 0,00 €<br>Vergleichsliste (0)<br>Abmelden |   |  |
| Reifen Räder                                            | Schläuche                              | Felgen F                                                               | ahrzeugbausyst             | teme Sonderpo                   | sten     |                                          | Se                                              | ervice Me            | in Shop €                                           |   |  |
| Suchergebnisse für '1577                                | 70171'                                 |                                                                        |                            |                                 |          |                                          |                                                 |                      | ≡ = ⊖                                               | • |  |
| Reifen                                                  |                                        |                                                                        |                            |                                 |          |                                          |                                                 |                      |                                                     | _ |  |
| ArtNr. Produ                                            | uktgruppe Rei<br>dustrie               | ifengröße TL /<br>8.25 - 15/6.5                                        | 162 A5 / 1                 | PR Profil                       | Fabrikat | Spezifikation<br>Vollgummi               | Bestand<br>17                                   | Nettopreis<br>423,00 | Bemerkung<br>€                                      |   |  |
|                                                         |                                        |                                                                        |                            |                                 |          |                                          |                                                 |                      | 30 -                                                | 1 |  |
|                                                         |                                        |                                                                        |                            |                                 |          |                                          |                                                 |                      |                                                     |   |  |
|                                                         |                                        |                                                                        |                            |                                 |          |                                          |                                                 |                      |                                                     |   |  |
|                                                         |                                        |                                                                        |                            |                                 |          |                                          |                                                 |                      |                                                     |   |  |
|                                                         |                                        |                                                                        |                            |                                 |          |                                          |                                                 |                      |                                                     |   |  |
|                                                         |                                        |                                                                        |                            |                                 |          |                                          |                                                 |                      |                                                     |   |  |
|                                                         |                                        |                                                                        |                            |                                 |          |                                          |                                                 |                      |                                                     |   |  |
|                                                         |                                        |                                                                        |                            |                                 |          |                                          |                                                 |                      |                                                     |   |  |
|                                                         |                                        |                                                                        |                            |                                 |          |                                          |                                                 |                      |                                                     |   |  |
| Informationen                                           |                                        | Mein                                                                   | Konto                      |                                 |          | Kontakt                                  |                                                 |                      |                                                     |   |  |
| Informationen<br>Improven<br>Aggenete eschäfsbedrgungen |                                        | Mein<br>Warens                                                         | Konto<br>orb aneigen       |                                 |          | Kontakt<br>Bohvenkamp AG<br>Derektir, 14 |                                                 |                      | @©                                                  |   |  |

6. Ähnlich funktioniert auch die Volltextsuche. Geben Sie Ihren gewünschten Suchbegriff – beispielsweise "Implement" ein und bestätigen sie wieder mit "Enter".

|   |        |                |                       |                            | <b>B</b> B     | onnenkamp Shop     | ,       |        |                                  | 0                            |                |               |  |  |
|---|--------|----------------|-----------------------|----------------------------|----------------|--------------------|---------|--------|----------------------------------|------------------------------|----------------|---------------|--|--|
|   |        |                | Größe / M             | atchcode / STARCO-Ar       | tikelnr. O     | Artikelnummer / Vo | olitext |        |                                  | ₩ Warenkorb 0 Artikel 0,00 € |                |               |  |  |
|   |        | Matchcode      | e / STARCO-Artikelnr. | Q                          | Implement lb Q |                    |         | Q      | Merkzettel (0) Z Vergleichsliste |                              |                |               |  |  |
|   |        | Moving Protes  | z.B. 9524 für         | Reifengröße 9.5 24 Diagona | l oder Radial  |                    |         | 0      | _                                | Mein Benutzer                | konto (268636) | Abmelden      |  |  |
|   |        |                |                       |                            |                |                    |         | 1      |                                  | 1                            |                |               |  |  |
|   | *      | Reifen         | Räder Schläuche       | Felgen Fahrz               | eugbausys      | teme Sonderpo      | osten   |        |                                  |                              | Service M      | lein Shop 🛛 € |  |  |
| c | ucho   | rachaissa für  | implement!            |                            |                |                    |         |        |                                  |                              |                |               |  |  |
| 2 | ucne   | ergebnisse für | implement             |                            |                |                    |         |        |                                  |                              |                | = • •         |  |  |
| R | Reifer | 1              |                       |                            |                |                    |         |        |                                  |                              |                |               |  |  |
|   |        | Art-Nr.        | Produkteruppe         | Reifengröße                | TL/TT          | LI / SI            | PR      | Profil | Fabrikat                         | Bestand                      | Nettopreis     | Bemerkung     |  |  |
|   | * 0    | 1 15211120     | Implement             | 9.00.13                    | TT             | 119 48 / 115 B     | 8       | 223    | Alliance                         | 23                           | 179.00         |               |  |  |
|   | 20     | 1 15211600     | Implement             | 6.5/80 - 15                | TT             | 98 A6 / 94 B       | 6       | AS 324 | Aliance                          | 18                           | 100.00         | r.            |  |  |
|   | 20     | 1 15211621     | Implement             | 10.0/75 - 15.3             | TL             | 135 A8             | 18      | AW 320 | Alliance                         | > 50                         | 126.00         | r             |  |  |
|   | 20     | 1 15211653     | Implement             | 400/60 - 15.5              | TL             | 145 A8 / 141 B     | 14      | AW 327 | Alliance                         | 0                            | 270.00         |               |  |  |
|   | * 0    | 1 15211655     | Implement             | 500/55 - 15.5              | TL             | 145 A8 / 141 B     | 12      | AW 320 | Alliance                         | 21                           | 523.00         | E             |  |  |
|   | 1 0    | 15211659       | AS-Diagonal           | 8.25 - 16                  | TT             | 109 A6 / 105 A8    | 6       | AS 324 | Alliance                         | 22                           | 186,00         | ε             |  |  |
|   | 1 2    | 15211666       | Implement             | 360/65 - 16                | TL             | 150 A8             |         | AW 327 | Alliance                         | 13                           | 229,00         | ε             |  |  |
|   | 1 2    | 15211667       | Implement             | 340/55 - 16                | TL             | 133 A8 / 129 B     | 12      | AW 327 | Alliance                         | 16                           | 183,00         |               |  |  |
|   | * e    | 15211676       | Implement             | 480/45 - 17                | TL             | 146 A8 / 142 B     | 14      | AW 327 | Alliance                         | 11                           | 296,00         | ε             |  |  |
|   | ÷ e    | 15211677       | Implement             | 500/50 - 17                | TL             | 149 A8 / 145 B     | 14      | AW 327 | Alliance                         | 0                            | 396,00         | E             |  |  |
|   | * Q    | 15211681       | Implement             | 480/55 - 17                | TL             | 140 A8 / 136 B     | 10      | AW 327 | Alliance                         | 0                            | 280,00         | ε             |  |  |
|   | ÷ e    | 3 15211682     | Implement             | 480/45 - 17                | TL             | 149 A8             | 18      | AW 327 | Alliance                         | 0                            | 312,00         | ε             |  |  |
|   | * e    | 15211683       | Implement             | 380/55 - 17                | TL             | 138 A8             | 12      | AW 327 | Alliance                         | 0                            | 229,00         | ε             |  |  |
|   | ÷ 2    | 15211685       | Implement             | 500/50 - 17                | TL             | 143 A8 / 139 B     | 10      | AW 320 | Alliance                         | 19                           | 369,00         | ε             |  |  |
|   | * e    | 15212317       | Implement             | 320/80 - 18                | TL             | 142 A8             | 12      | AW 327 | Alliance                         | 11                           | 230,00         | ε             |  |  |
|   | * e    | ] 15212330     | Implement             | 12.5/80 - 18               | TL             | 142 A8 / 138 B     | 12      | AW 320 | Alliance                         | 7                            | 237,00         | E             |  |  |
|   | * e    | ] 15212336     | Implement             | 12.5/80 - 18               | TL             | 148 A8             | 16      | AW 320 | Alliance                         | 15                           | 252,00         | ε             |  |  |
|   | * e    | 15212359       | Implement             | 13.0/65 - 18               | π              | 144 A8 / 140 B     | 16      | AW 320 | Alliance                         | 22                           | 222,00         | ε             |  |  |
|   | * e    | 15212400       | Implement             | 15.0/70 - 18               | TL             | 145 A8 / 141 B     | 12      | AW 320 | Alliance                         | 21                           | 286,00         | ε             |  |  |
|   | * e    | 15212405       | Implement             | 15.0/70 - 18               | TL             | 151 A8 / 147 B     | 16      | AW 320 | Alliance                         | 0                            | 325,00         | E             |  |  |
|   | * e    | 15212480       | Implement             | 16.0/70 - 20               | π              | 151 A8             | 12      | AW 320 | Alliance                         | 38                           | 328,00         |               |  |  |
|   | # 2    | 15212485       | Implement             | 16.0/70 - 20               | π              | 154 A8 / 150 B     | 14      | AW 320 | Alliance                         | 12                           | 339,00         | E             |  |  |
|   | ÷ 2    | 3 15212488     | Implement             | 400/70 - 20                | TL             | 151 A8             | 12      | AW 327 | Alliance                         | 11                           | 327,00         |               |  |  |